# Sending SMS Text Messages in IQ5

Market: House, Senate

Description: These instructions teach users how to send individual and mass texts from IQ.

Click the link below to be brought to the following topic:

Sending Mass Texts

Reports on Completed Mass Texts

**Note**: To text constituents from IQ, your Office must first have a shared account with our partners at <u>Twilio</u>. Afterwards, contact your IQ Consultant to facilitate the one-time account setup and integration.

## Sending an individual text

- 1. Navigate to the **Outreach** application.
- 2. Click on Mass Text.
- 3. Click on Mobile Subscribers.

| $\equiv$           | Mobile Subscribers                                                                     | Find Filte                                                                                                    | r Result                                                                                |                                                                                                    |                                                                                                    | 0                                                                                 |
|--------------------|----------------------------------------------------------------------------------------|----------------------------------------------------------------------------------------------------|-----------------------------------------------------------------------------------------|----------------------------------------------------------------------------------------------------|----------------------------------------------------------------------------------------------------|-----------------------------------------------------------------------------------|
| £ٌ                 | Outreach                                                                               | ⊕ New ∨ Change ∨ Report ∨                                                                                                    | More V                                                                                  |                                                                                                    |                                                                                                    | O Row 24 - ID 7118142                                                             |
|                    | Views 🖍                                                                                | <ul> <li>Mobile Subscribers (Tot.</li> <li>Name</li> </ul>                                                                                                    | al 150) 🤣<br>Activity                                                                   | By Name (Asc) V<br>Communication                                                                             | Mr. Armando                                                                                              | Engagement                                                                        |
| 3∎ \$              | <ul> <li>&gt; eNewsLetters</li> <li>&gt; Targeted Mail</li> <li>^ Mass Text</li> </ul> | Thirteen April<br>Incomplete Address                                                                                                    | Messages: Open: 0 Closed: <u>2</u><br>Services: Open: <u>1</u> Closed: 0                | Email: 13April@fakemail.com<br>Cell: 123-456-7890<br>Newsletter Subscriber; Prefers<br>Spanish               | Armstrong<br>//<br>fakemail@fakemail.ne                                                                  | 2<br>Low                                                                          |
| © _†<br>⊗          | Mass Texts Sent (1)<br>Mobile Subscribers<br>(150)                                     | Image: With State State S | Messages: Open: <u>11</u> Closed: <u>8</u><br>Services: Open: <u>1</u> Closed: <u>6</u> | Email: fakemail@fakemail.net<br>Home: (222) 333-4455<br>Cell: (123) 456-7890<br>Elected official; Newsletter | May 19, 1981<br>Intro to 104 4/17/23<br>Elected official; Newslett<br>Subscriber<br>General Discuss Logs | er                                                                                |
|                    |                                                                                        | Mr. Fifteen August                                                                                                    | Messages: Open: <u>1</u> Closed: 0<br>Services: Open: 0 Closed: 0                       | Email: aug15@fakemail.com<br>Cell: (123) 456-7890                                                            | Email Addresses ⊕<br>⊠ fakemail@fakemail.net ★                                                           | Phone Numbers ⊕<br>C: (123) 456-7890 ★ <<br>H: (222) 333-4455 ★                   |
| 28<br>20           |                                                                                        | Dr. Twentytwo August                                                                                                    | Messages: Open: <u>1</u> Closed: 0<br>Services: Open: <u>11</u> Closed: <u>6</u>        | Email: aug22@fakemail.com<br>2 Cell: (123) 456-7890                                                          | Social Networks 🕀                                                                                        |                                                                                   |
| Ŷ@<br>( <b>■ 4</b> |                                                                                        | Ms. Catalina Baylor<br>908 Northfield Ct<br>Harrisonburg, VA 22802-4831                                                                                                    | Messages: Open: 0 Closed: 5<br>Services: Open: 0 Closed: 5                              | Email:<br>catalina.baylor@fakemail.com<br>Cell: (123) 456-7890                                               | All Open Closed Recent       Messages 19     11     8     0       Outreach     12     5     7     0      | Home 💮 🛫<br>30 Maryland Ave 🖉 III<br>Rockville, Maryland 20850<br>MD08 Monteomery |
|                    |                                                                                        | Capt. Toph Befong                                                                                                    | Messages: Open: 0 Closed: 0                                                             | Email:                                                                                                    | Edit Add Message Add Service                                                                             |                                                                                   |

**Note**: To add a Contact as a mobile subscriber, you must click **edit** on their contact record  $\rightarrow$  **Communications**  $\rightarrow$  **add a phone** #  $\rightarrow$  **check the Text Optin box**.

- 4. Click on Add Message.
- 5. Set Outgoing Method as either Text SMS or MMS.
  - a. SMS: For Texts limited to 319 characters with no images.
  - b. MMS: For texts up to 1600 characters with one image allowed.

Page 1 of 6 Leidos proprietary 2025. This information may not be used, reproduced, disclosed, or exported without the written approval of Leidos. 6. Add an issue code and type out your text. You can also add a webform or survey to a text message by clicking the <sup>▲</sup> button.

| Approved Message for                                                                                          | ×                                |
|----------------------------------------------------------------------------------------------------|----------------------------------|
| C:<br>Mensa Got<br>Tera Sus<br>TRANNOL To traiking purposes. X<br>Insues<br>©                                 | Comments                         |
| Toot to [202] 672-8851  2:  This is a sample message. You can also add a survey or webform to a text message. | Add Discussion Message           |
| *Umited to 319 characters **Charges may apply                                                                 | Alert these Users or Groups Post |
|                                                                                                    |                                  |
|                                                                                                    |                                  |
| On Hold Batch Send Text Message                                                                               | Save & Close Save Close          |

7. Click Send Text Message.

| Approved Message for                                                               |   | ×                           |
|------------------------------------------------------------------------------------|---|-----------------------------|
| ¢с.                                                                                |   |                             |
| Method Out                                                                         |   |                             |
| Text SMS                                                                           | ~ | Comments                    |
|                                                                                    |   |                             |
| IGAINING—For training purposes ×                                                   | Ð |                             |
| Issues                                                                             |   |                             |
| Text to (202) 672-3851                                                             |   | 4.                          |
| 0.                                                                                 |   |                             |
|                                                                                    |   | Add Discussion Message      |
| Text Message                                                                       |   |                             |
| This is a sample message. Tou can also adu a survey of weblorin to a text message. |   |                             |
|                                                                                    |   |                             |
| Å                                                                                  |   | Alert these Users or Groups |
| *Limited to 319 characters **Charges may apply                                     |   | Post                        |
|                                                                                    |   |                             |
|                                                                                    |   | C                           |
|                                                                                    |   |                             |
|                                                                                    |   |                             |
|                                                                                    |   |                             |
|                                                                                    |   |                             |
|                                                                                    |   |                             |
|                                                                                    |   |                             |
|                                                                                    |   |                             |
|                                                                                    |   |                             |
|                                                                                    |   |                             |
|                                                                                    |   |                             |
|                                                                                    |   |                             |
|                                                                                    |   |                             |
| On Hold Batch Send Text Message                                                    |   | Save & Close Save Close     |

8. After the text is sent, if the constituent responds, you can reply back in the **Messages** Application under the **Text Messaging** view.

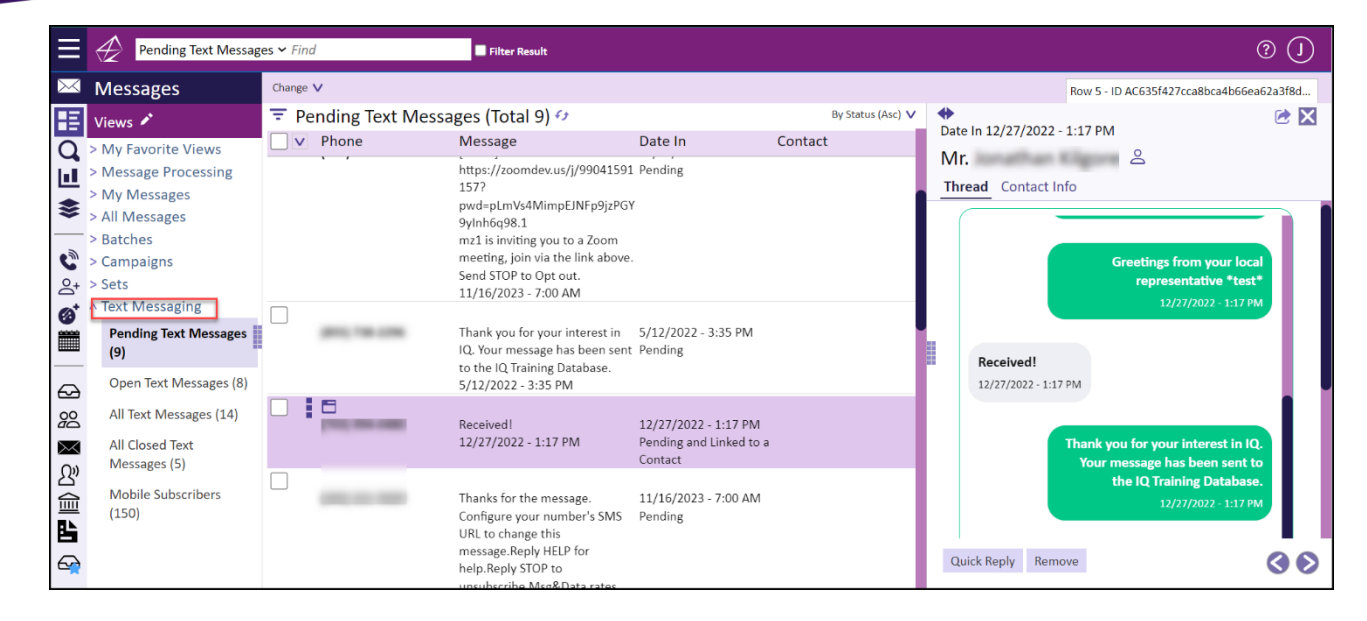

## Top of Page

#### Sending Mass Texts

- **1.** Navigate to the **Outreach** application.
- 2. Click on Mass Text.
- 3. Click on Open Mass Texts.
- 4. Click on +New → Mass Text

|         | reach              | ⊕ New ∧                                                 |              |                        |
|---------|--------------------|---------------------------------------------------------|--------------|------------------------|
| E View  | rs 🌶               | Mass Text exts (Total 0) 🕫                              |              | By Date Created (Desc) |
| ) > eNe | ewsLetters         | V Name                                                  | Date Created | Туре                   |
| > Targ  | geted Mail         | No records returned. Try a different View or Filter(s). |              |                        |
| > Surv  | veys               |                                                         |              |                        |
| > Wel   | b Forms            |                                                         |              |                        |
|         | on Mass Texts      |                                                         |              |                        |
|         |                    |                                                         |              |                        |
| Col     | mpleted Mass Texts |                                                         |              |                        |
| Mc      | abile Subscribers  |                                                         |              |                        |
| 3       | Solic Subscribers  |                                                         |              |                        |
| Do      |                    |                                                         |              |                        |
| $\prec$ |                    |                                                         |              |                        |
| È       |                    |                                                         |              |                        |
|         |                    |                                                         |              |                        |
|         |                    |                                                         |              |                        |

5. Follow the Outreach Text Wizard by first choosing your Text Type.a. SMS: For Texts limited to 319 characters with no images.

- b. **MMS:** For texts up to 1600 characters with one image allowed.
- 6. Type out a **Description** of the Mass Text.
- **7.** Type out your text. You can add a survey or webform to the text. You can also insert merge codes.

| Outreach Text Wizard                           |    | >     |
|------------------------------------------------|----|-------|
| Text >> Select Audience >> Review              |    |       |
| Text Type<br>SMS O MMS<br>Description          |    |       |
| test                                           |    |       |
|                                                |    | - 11  |
|                                                |    |       |
| 알 <del>→</del> Q                               |    |       |
| Text Message<br>test                           |    |       |
|                                                |    |       |
|                                                | li |       |
| *Limited to 319 characters **Charges may apply |    |       |
|                                                |    | Close |

- 8. Click on Select Audience.
- **9.** Use the fields to choose who the Mass Text will be sent to. By default, **Start With** will select **All Mobile Subscribers.**

| Outreach Text Wizard                      | ×                                             |
|-------------------------------------------|-----------------------------------------------|
| Text >> Select Audience >> Review         |                                               |
| Description                               |                                               |
| test                                      |                                               |
| Start with                                | Audience Selection                            |
| All Mobile Subscribers 🗸                  | Use the entire audience                       |
| Select Your Audience                      | ~                                             |
| Add contacts with ANY of these attributes | Exclude contacts with ANY of these attributes |
| Affiliations                              | Affiliations                                  |
| Issues                                    | Issues                                        |
| Texts                                     | Texts                                         |
| Geographic                                | Geographic                                    |
|                                           | Save & Close Save Close                       |

- 10. Click on Review.
- **11.** Choose a date and time under **Scheduled Date/Time** to schedule when your Mass Text should be sent.

a. \*Note: Leaving these fields blank will default to sending the Mass Text immediately.

- **12.** Click into the **Issues** dropdown to tag the Mass Text with the appropriate Issue(s) it concerns.
- **13.** Click **Send Mass Texts**.

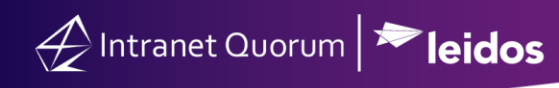

| Outreach Text Wizard                                            |                            | ×     |
|-----------------------------------------------------------------|----------------------------|-------|
| Text >> Select Audience >> Review                               |                            |       |
| Description                                                     | Scheduled Date/Time        |       |
| test                                                            | Date _mm/dd/yyyy 🗖 Time: 🕓 |       |
| BUD-Budget and Economy X<br>Issues                              |                            | Ð     |
| Audience Size This criteria will select approximately 0 contact | 5.                         |       |
| Includes Include All People with the Text Opt-In                |                            |       |
| Excludes                                                        |                            |       |
|                                                                 |                            |       |
| test                                                            |                            |       |
|                                                                 |                            |       |
|                                                                 |                            |       |
|                                                                 |                            |       |
| Send Mass Texts                                                 | Save & Close Save          | Close |

## **Reports on Completed Mass Texts**

- 1. Navigate to the **Outreach** application.
- 2. Click on Mass Text.
- 3. Click on Completed Mass Texts.
- 4. Select a record and open the detail window. Click the Report tab.

| ≡        | Completed Mass Text                                                                                         | ts 💙 Fina     | d Fitter Result                 |                |               |                  |          |                       |                                                 |                         |          |            |                 |          |
|----------|----------------------------------------------------------------------------------------------------|---------------|---------------------------------|----------------|---------------|------------------|----------|-----------------------|-------------------------------------------------|-------------------------|----------|------------|-----------------|----------|
| ይ"       | Outreach                                                                                                    | () Nev        | v 🗸 Report V More V             |                |               |                  |          |                       |                                                 |                         |          |            |                 | Row 1    |
| E        | Views 🖍                                                                                                    | ŦΟ            | ompleted Mass Texts (Total 3) 🕫 |                |               |                  |          | By Date Sent (Desc) 🗸 | •                                               |                         |          |            |                 |          |
| Q        | eNewsLetters                                                                                                |               | Name                            | Date Sent      | Status        | Assigned         | Audience | Delivered             | Mass text v.1<br>Outreach Text SMS message to 4 | contacts.               |          |            |                 |          |
|          | Targeted Mail                                                                                               |               |                                 | 5 (00) (000) 4 | Considered    | In State         |          |                       | Created On 5/22/2024                            |                         |          |            |                 |          |
| *        | A Mass Text 12 ILD muss returns uppartes 37/2/2/2/4 Complexed 3/2/9 erufnation 4 Statu - Complexed Text SMS |               |                                 |                |               |                  |          |                       |                                                 |                         |          |            |                 |          |
| -        | Open Mass Texts                                                                                             |               | Marco Too A Too A               | E (0.0.(0.00.) | Consolitional | in Batabasa      |          |                       | Content Audience R                              | eport Logs              |          |            |                 |          |
| \$       | Completed Mass Texts                                                                                        | <sup>#2</sup> | Mass Text Test                  | 5/22/2024      | Text SMS      | Joy Betaharon    | 2        |                       | -                                               |                         |          |            |                 |          |
| 2        | (3)                                                                                                    |               |                                 |                |               |                  |          |                       |                                                 |                         |          |            |                 |          |
| (O)      | Mobile Subscribers (24)                                                                                     | #3            |                                 | 5/12/2022      | Text SMS      | Jonathan Kilgore | 11       |                       | SM                                              | S Outreach              |          |            | Outbound Mes    | sage     |
|          |                                                                                                    |               |                                 |                |               |                  |          |                       | May 22, 2024                                    |                         |          | We can nov | v send surveys! |          |
|          |                                                                                                    |               |                                 |                |               |                  |          |                       | Way 22, 2024                                    |                         |          | 5/22/2024  | - 2:20 PM       |          |
| 62       |                                                                                                    |               |                                 |                |               |                  |          |                       |                                                 |                         |          |            |                 |          |
| žč       |                                                                                                    |               |                                 |                |               |                  |          |                       | Results                                         |                         |          |            |                 |          |
|          |                                                                                                    |               |                                 |                |               |                  |          |                       |                                                 |                         |          |            |                 |          |
| 25°      |                                                                                                    |               |                                 |                |               |                  |          |                       |                                                 |                         | <u>۸</u> |            | 0               | 0        |
|          |                                                                                                    |               |                                 |                |               |                  |          |                       | L L                                             | $\bigcirc$              |          |            |                 | Q        |
|          |                                                                                                    |               |                                 |                |               |                  |          |                       | " 2<br>Total Cont                               | 2<br>Delivered          | Undelive | red        | Received        | Opt Outs |
| <b>S</b> |                                                                                                    |               |                                 |                |               |                  |          |                       | lotal sent                                      | Delivered               |          |            |                 |          |
|          |                                                                                                    |               |                                 |                |               |                  |          |                       | Outroing Messages                               |                         |          |            |                 |          |
|          |                                                                                                    |               |                                 |                |               |                  |          |                       | Outgoing messages                               |                         |          |            |                 |          |
|          |                                                                                                    |               |                                 |                |               |                  |          |                       | 3                                               |                         |          |            |                 |          |
|          |                                                                                                    |               |                                 |                |               |                  |          |                       | 2                                               |                         |          |            |                 |          |
|          |                                                                                                    |               |                                 |                |               |                  |          |                       | 1 -                                             |                         |          |            |                 |          |
|          |                                                                                                    |               |                                 |                |               |                  |          |                       | -                                               |                         |          |            |                 |          |
|          |                                                                                                    |               |                                 |                |               |                  |          |                       | Ŭ                                               |                         |          |            |                 |          |
|          |                                                                                                    |               |                                 |                |               |                  |          |                       |                                                 |                         |          |            |                 |          |
|          |                                                                                                    |               |                                 |                |               |                  |          |                       |                                                 |                         |          |            |                 |          |
|          |                                                                                                    |               |                                 |                |               |                  |          |                       | Status OK                                       | Messages with<br>errors |          |            |                 |          |
|          |                                                                                                    |               |                                 |                |               |                  |          |                       |                                                 |                         |          |            |                 |          |

5. The Report tab displays counts for Total Sent, Delivered, Undelivered, Received and Opt Outs, along with bar graphs for Outgoing and Incoming Messages with percentages for Delivery Status, Messages with errors, Messages Received and Opt-out Rate.

Top of Page